## Hur man själv skapar en användare i Servicedesk Portalen när man saknar AA-konto

## Gå till hemsidan – www.soltakab.se

| https://www.soltakab.se/                                           |                                                             | 오 두 🔒 🖒 🏉 Lilla F                                            | Edet                                    | soltakab.se                        | × 📑                                    |                            |                                 |
|--------------------------------------------------------------------|-------------------------------------------------------------|--------------------------------------------------------------|-----------------------------------------|------------------------------------|----------------------------------------|----------------------------|---------------------------------|
| digera Visa Favoriter Verktyg<br>ildning W2016 ir Microsoft Stream | Hjälp<br>50 Soltak Wordpress Dokum                          | 📑 Menti 🧕 Kalender - Utbildning Lön                          | TCP 🔻 📙 Testbaserna                     | 🕶 🧃 Kungālv BORF S                 | oltak 🧃 Tjörns kommun                  | 🕘 Stenungsund SBRF (2) 🧯   | 🛾 Lilla Edet 🔏 Självservice Per |
|                                                                    | ~                                                           | 2                                                            |                                         |                                    | HEM                                    | VÅRA TJÄNSTER              | KUND HOS OSS 🔻                  |
|                                                                    | solto                                                       | k ab                                                         |                                         |                                    |                                        |                            |                                 |
|                                                                    |                                                             |                                                              |                                         |                                    |                                        |                            | EKONOMI                         |
|                                                                    |                                                             |                                                              |                                         |                                    |                                        |                            | LÖN                             |
|                                                                    |                                                             |                                                              |                                         |                                    |                                        |                            | PROJEKT                         |
| 1                                                                  | -                                                           |                                                              | Tjänste                                 | er ocl                             | h utve                                 | ckling                     |                                 |
| soltak ab                                                          |                                                             |                                                              |                                         | HEM                                | VÅRA TJÄNSTER                          | KUND HOS OSS               | ✓ OM SOLTAK AB                  |
| LÖN                                                                |                                                             |                                                              |                                         |                                    |                                        |                            |                                 |
| För att registrera<br>servicedesk.solta                            | a ett nytt ärende till S<br>skab.se<br>älld i Kungälvs komr | oltak Lön loggar du enkelt ir<br>nun:                        | n på Service Desk F                     | Portalen enligt                    | nedan:                                 |                            |                                 |
| s <mark>ervicedesk.kun</mark> g                                    | galv.se                                                     |                                                              |                                         |                                    |                                        |                            |                                 |
| När ditt ärende ä<br>För att följa statu                           | är registrerat skapas<br>us eller komplettera (             | det automatiskt ett ärender<br>ett ärende, vänligen logga in | nummer. Ärendenu<br>n på Service Desk P | imret är en be<br>ortalen och klid | kräftelse på att ä<br>cka på ärendenur | rendet mottagits.<br>mret. |                                 |
| Skapa användar                                                     | e i Service Desk Porta                                      | len                                                          |                                         |                                    |                                        |                            |                                 |
|                                                                    |                                                             |                                                              |                                         |                                    |                                        |                            |                                 |
| (licka på länk                                                     | en – Kungälv                                                | <sup>,</sup> har en egen                                     |                                         |                                    |                                        |                            |                                 |

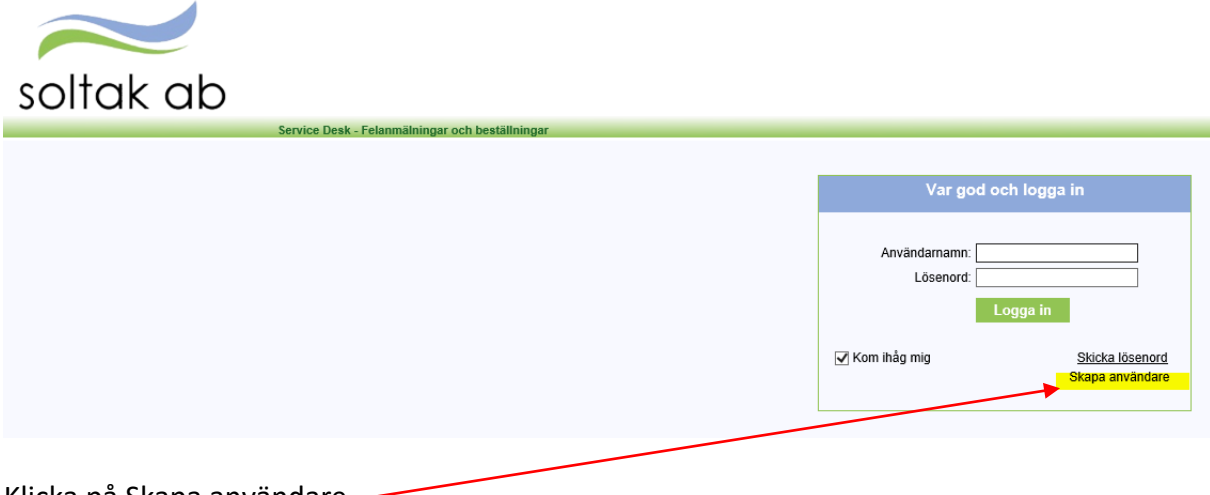

Klicka på Skapa användare. –

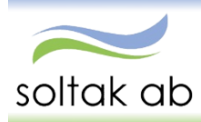

| Signatur         |  |
|------------------|--|
| Lösenord         |  |
| Upprepa lösenord |  |
| Förnamn          |  |
| Efternamn        |  |
| E-post           |  |
| Telefon          |  |
| Adress           |  |

Fyll i fälten – den e-post som är aktuell för personen t ex den privata skall anges. Det är ju dit ärendemailen skickas.

| Signatur         | lw                                 |                    |  |  |
|------------------|------------------------------------|--------------------|--|--|
| Lösenord         | •••••                              |                    |  |  |
| Upprepa lösenord | •••••                              |                    |  |  |
| Förnamn          | Ingen                              |                    |  |  |
| Efternamn        | Alls                               |                    |  |  |
| E-post           | xx@hotmail.com                     |                    |  |  |
| Telefon          | 0711112233                         |                    |  |  |
| Adress           |                                    | ~                  |  |  |
|                  | Mimers Hus Gymnasium               |                    |  |  |
|                  | AME                                | Skapa användare Av |  |  |
|                  | EK19b                              |                    |  |  |
|                  | Valnäsgatan 2                      |                    |  |  |
|                  | Färjevägen                         |                    |  |  |
|                  | Lilla Hamburgvägen 8, Stora Höga   | Ĩ                  |  |  |
|                  | Skomakaren                         |                    |  |  |
|                  | Wallhamn VA-Planering              |                    |  |  |
|                  | EE19a                              |                    |  |  |
|                  | Doterödsvägen 3, 44440 Stenungsund |                    |  |  |
|                  | 8C                                 |                    |  |  |
|                  | 5 C                                |                    |  |  |
|                  | 1B                                 |                    |  |  |
|                  | Kroksdalsvägen 1 471 80 Skärhamn   |                    |  |  |
|                  | RA10h                              | Y                  |  |  |

(För den som vill kan man välja den verksamhet som man arbetade på tidigare.) Skapa användare.

| soltak al              | C                                                                      |         |               |             |        |                   |    |                                                |
|------------------------|------------------------------------------------------------------------|---------|---------------|-------------|--------|-------------------|----|------------------------------------------------|
|                        | Service Desk - Felanmälningar och beställningar                        |         |               |             |        |                   |    |                                                |
|                        |                                                                        |         |               |             |        |                   | C  | 🕽 Välkommen Ingen All <mark>s. Logga ut</mark> |
| Registrera nytt ärende |                                                                        |         | 011           | 1           |        |                   |    | Alarm och meddelande                           |
| Soltak IT              | Sok etter:                                                             | Fait    | Alla 💙 Sok    |             |        |                   |    | Alarm(0), Meddelanden(0)                       |
| Soltak Lön             | Filter: Alla                                                           | ✓ Roll: | Som användare |             |        |                   | ¥. |                                                |
|                        |                                                                        |         |               |             |        |                   |    |                                                |
|                        | ID 🔻                                                                   |         | Ärendetyp     | Beskrivning | Status | Registrerat datum |    |                                                |
|                        | ( ( Sida 1 ar 1 )) 🖓 30 🗸 Antal per sida Del finns ingen data att visa |         |               |             |        |                   |    |                                                |

När ditt ärende är registrerat skapas det automatiskt ett ärendenummer.

Ärendenumret är en bekräftelse på att ärendet mottagits.

För att följa status eller komplettera ett ärende med exempelvis en bifogad bilaga/dokument eller kommentar, vänligen logga in på Service Desk Portalen och klicka på ärendenumret.

## Skapa ärende – anställd med AA-konto

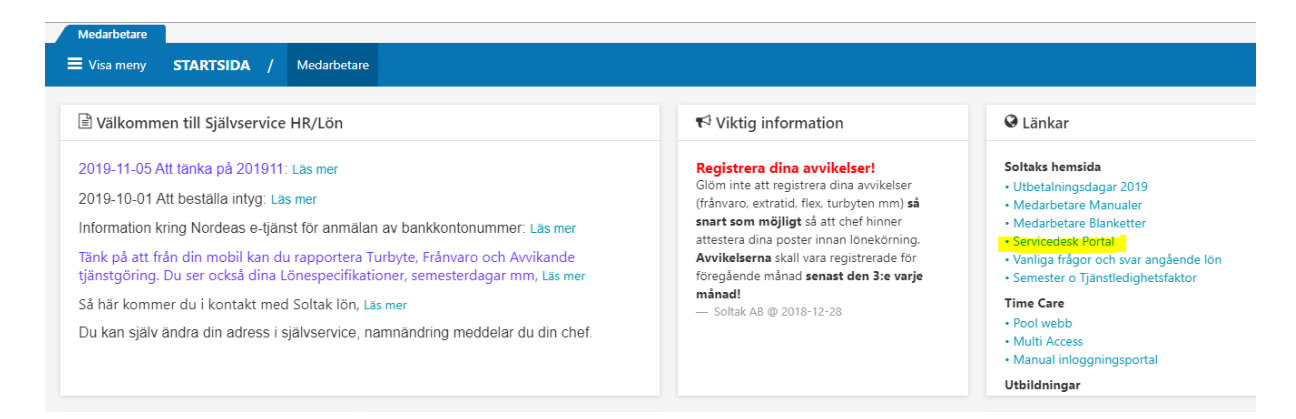

Ange ditt AA-konto och lösenordet som du loggar på i nätverket med. Logga in.

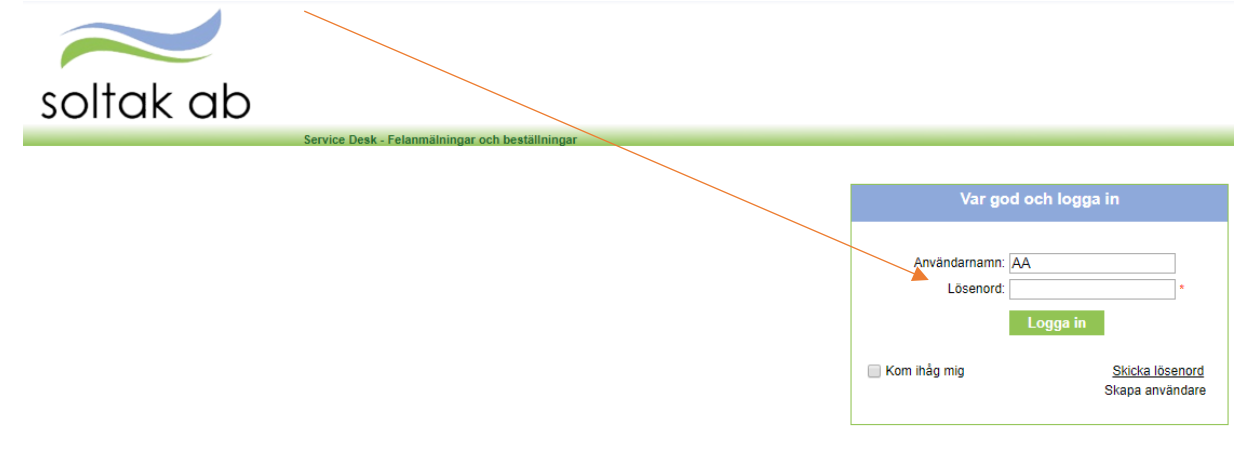

Klick på Soltak Lön för att lägga ärenden till oss.

| soltak al              | þ                                                                   |                       |             |        |                   |             |                                                |
|------------------------|---------------------------------------------------------------------|-----------------------|-------------|--------|-------------------|-------------|------------------------------------------------|
|                        | Service Desk - Felanmälningar                                       | r och beställningar   |             |        |                   |             |                                                |
|                        |                                                                     |                       |             |        |                   | 0           | ) Välkommen Ingen Al <mark>is.</mark> Logga ut |
| Registrera nytt ärende |                                                                     | 7.9%                  | Pak         |        |                   |             | Alarm och meddelande                           |
| Soltak IT              | Sok eiter.                                                          | Fait. Alla            | 306         |        |                   |             | Alarm(0), Meddelanden(0)                       |
| Sottak Lön             | Filter: Alla 🗸                                                      | Roll: Som användare 👻 |             |        |                   | 14.<br>1911 |                                                |
|                        | ID 🔻                                                                | Ärendetyp             | Beskrivning | Status | Registrerat datum |             |                                                |
|                        | ( √ Stát 🗤 1 > >) 🐉 🛐 🗸 ketal per siáa Det finns ingen data at visa |                       |             |        |                   |             |                                                |
|                        |                                                                     |                       |             |        |                   |             |                                                |

När ditt ärende är registrerat skapas det automatiskt ett ärendenummer. Ärendenumret är en bekräftelse på att ärendet mottagits.

För att följa status eller komplettera ett ärende med exempelvis en bifogad bilaga/dokument eller kommentar, vänligen logga in på Service Desk Portalen och klicka på ärendenumret.